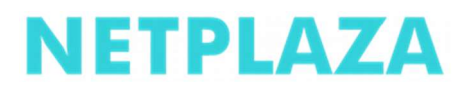

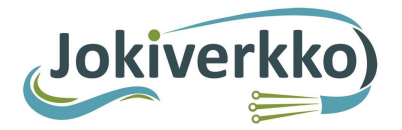

#### Valokuituyhteyden käyttöönotto

Ohje asiakkaille:

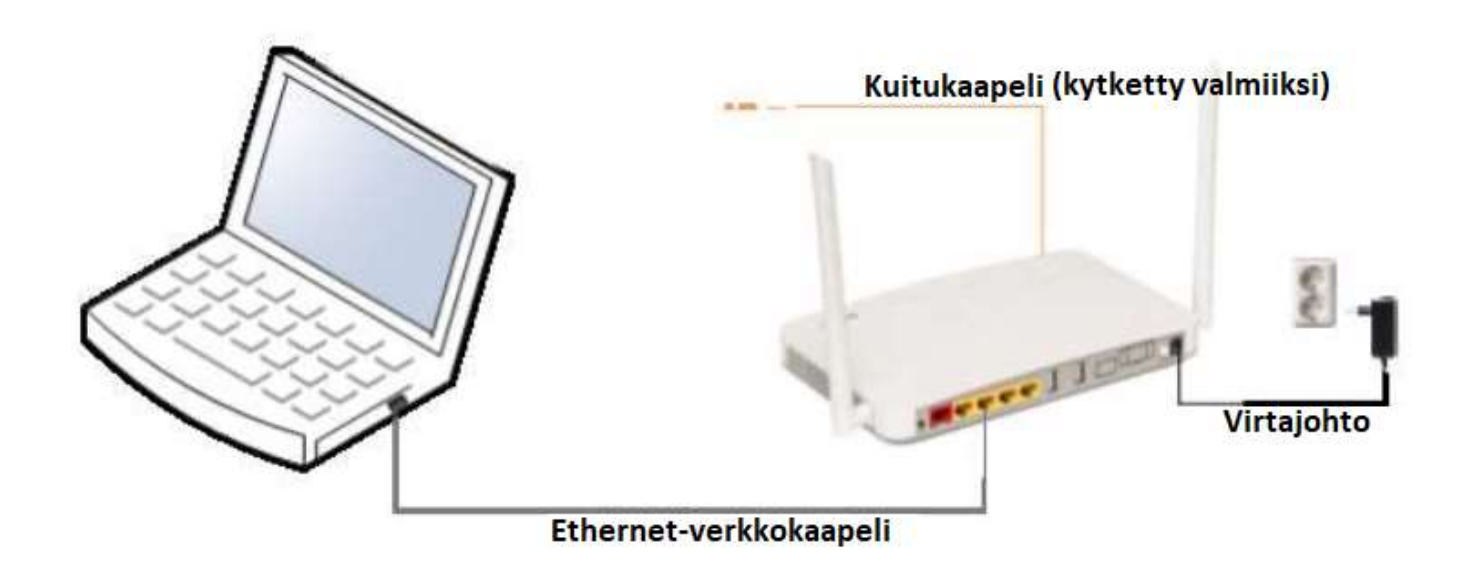

KUVA 1. Koko kytkentä.

1. Käynnistä päätelaite kytkemällä virtajohto päätelaitteeseen ja pistorasiaan, kuvat 1 ja 2. Päätelaitteeseen pitäisi syttyä virtavalo (*Power*), tilasta kertova valo (*Status*) ja WLANverkon toiminnasta kertovat valot (*2,4GHz ja 5GHz*). Mikäli yhteys päätelaitteen ja verkon välillä toimii, syttyy myös WAN-valo palamaan, kuva 3. Ensimmäisellä kerralla päätelaitteen käynnistyminen voi kestää n. 10 min. *Huom! Päätelaitteen pohjasta olevasta kytkimestä saa sammutettua muut kuin Power-valon.* 

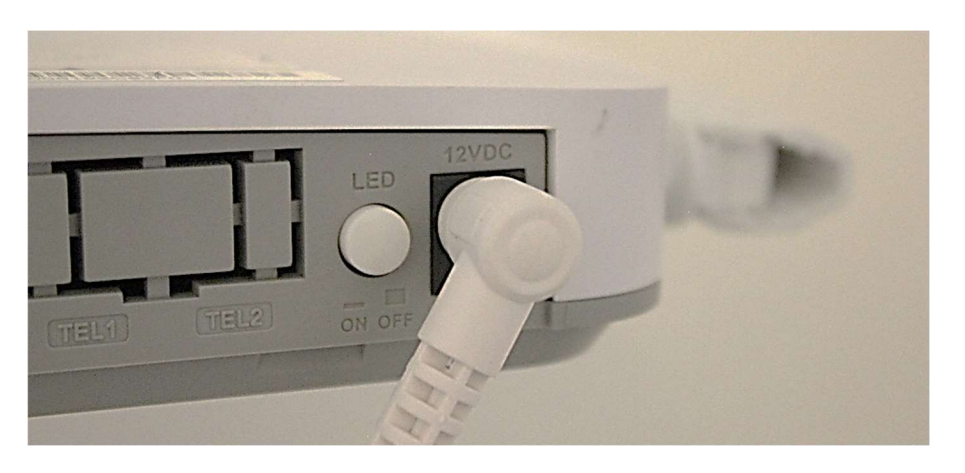

KUVA 2. Päätelaitteen virtajohto kytkettynä ja LED valojen On/Off - nappi.

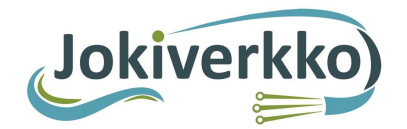

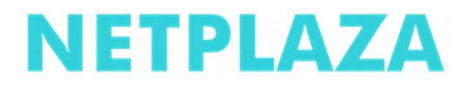

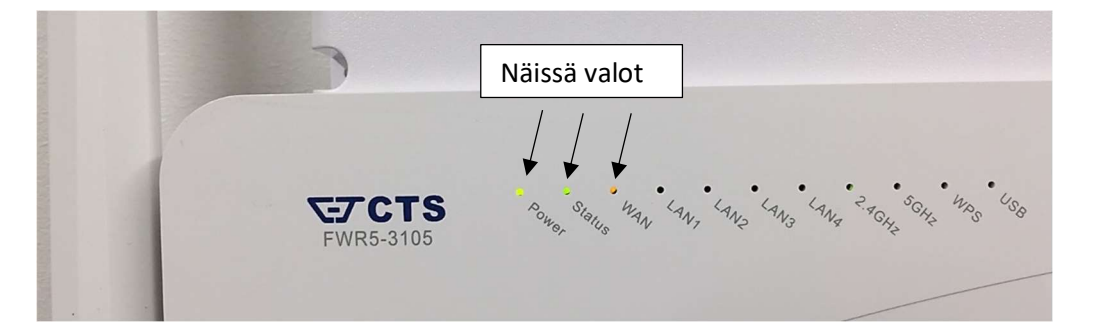

KUVA 3. Päätelaitteen valot, kun yhteys päätelaitteen ja verkon välillä toimii.

- 2. Yhdistä tietokone päätelaitteeseen joko verkkokaapelilla tai langattomasti.
  - Verkkokaapelia käytettäessä kytke verkkokaapelin toinen pää tietokoneen Ethernet-liitäntään (RJ-45), kuva 4 ja toinen pää päätelaiteen LAN1, LAN2 tai LAN3 liitäntään, kuvat 5 ja 6. *Huom*! LAN4 on siltaava ja on tarkoitettu esimerkiksi IPTV-boxille. WAN liitäntä ei ole käytössä.

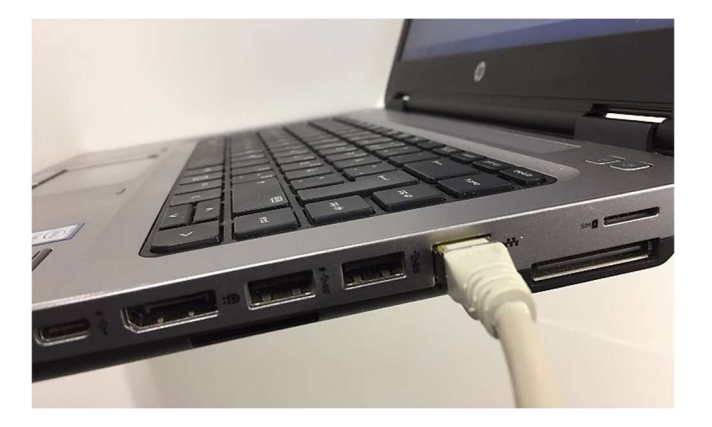

KUVA 4. Verkkokaapelin toinen pää tietokoneessa.

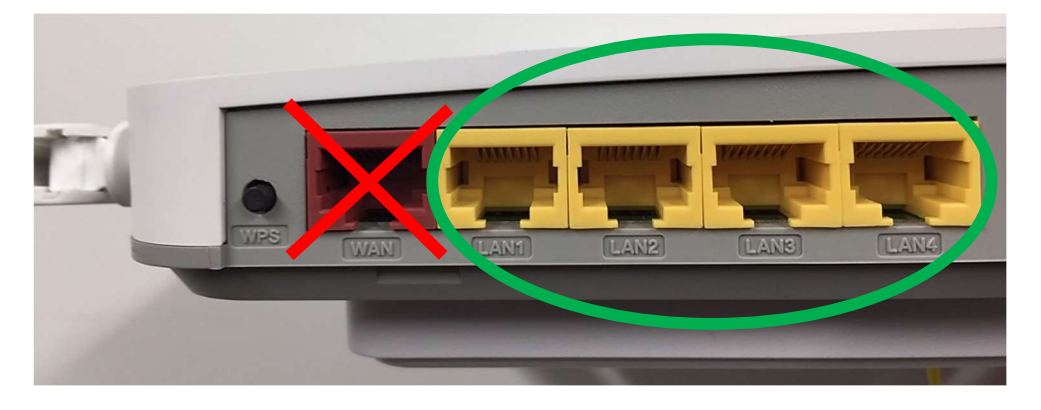

KUVA 5. Ethernet - liitäntäpaikat päätelaitteessa.

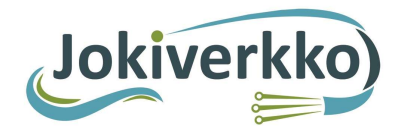

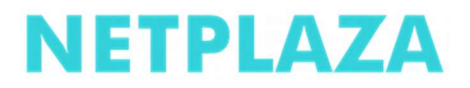

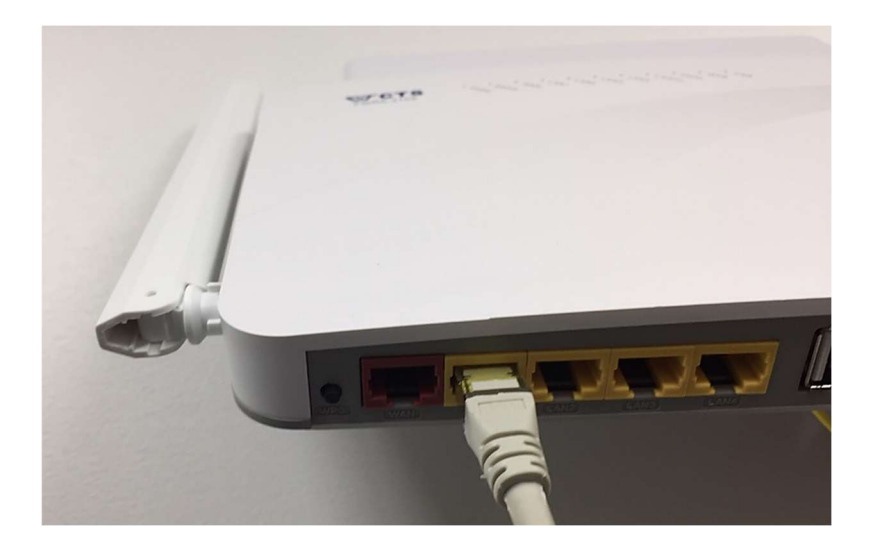

KUVA 6. Verkkokaapelin toinen pää päätelaitteessa.

 Langatonta lähiverkkoa käytettäessä valitse tietokoneeltasi oma langaton verkkosi ja syötä salasana, kuvat 8-10. Langattomien verkkojen (2,4Ghz ja 5Ghz) tehdasasetukset ovat laitteessa olevassa tyyppitarrassa. SSID on langattoman verkon verkkonimi ja Password on langattoman verkon salasana, kuva 7. Huom! Salasanaan ei kuulu syöttää välilyöntiä.

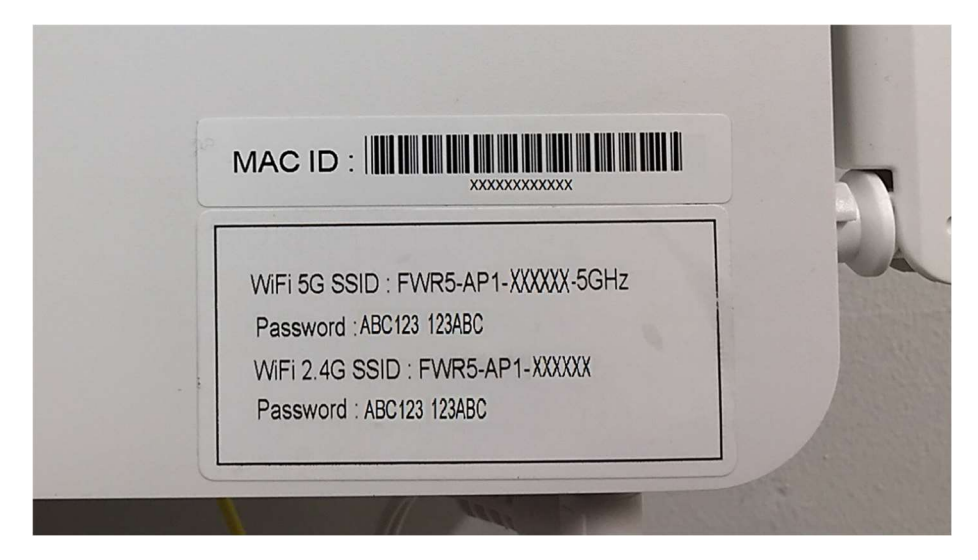

KUVA 7. Verkonnimi ja salasanan sijainti päätelaitteessa.

Ota omasta laitteestasi kuva kännykän muistiin. Suurenna kuvaa kännykän näytöllä tarvittaessa.

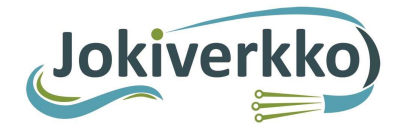

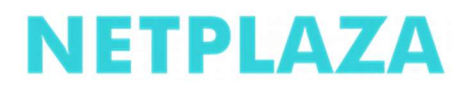

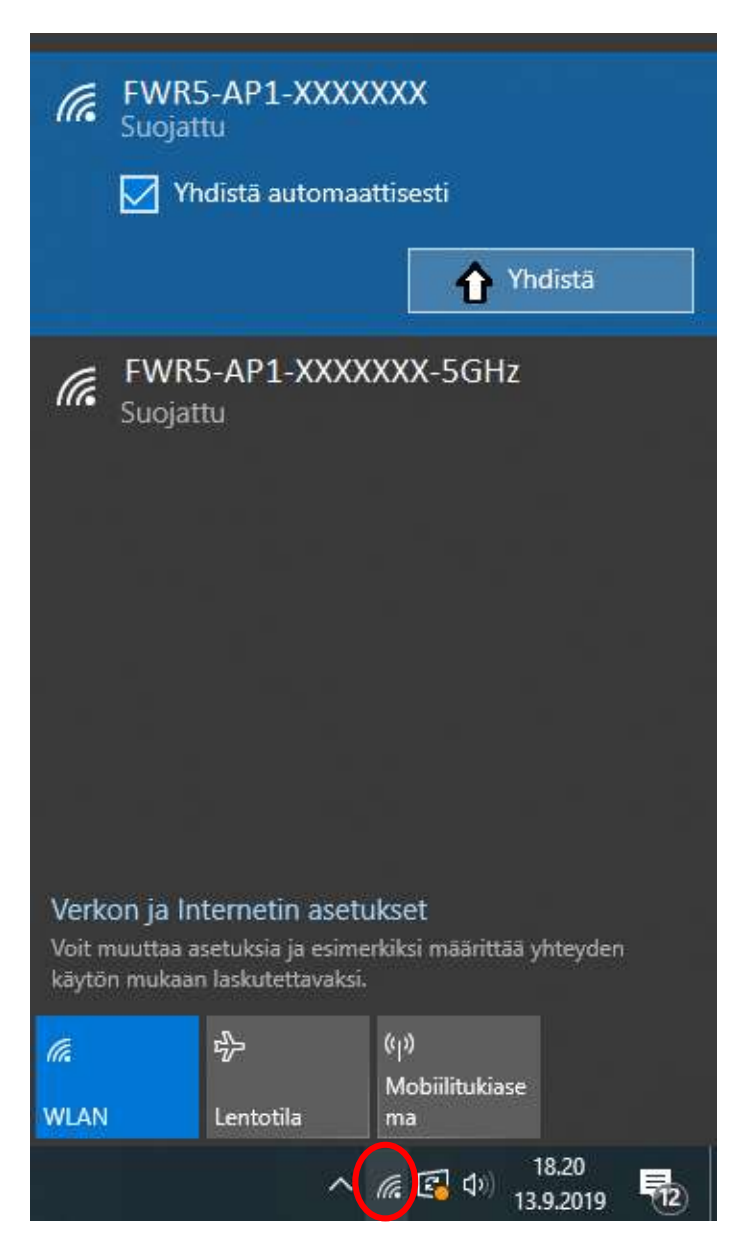

KUVA 8. Verkkoon yhdistäminen.

Aloita klikkaamalla kuvaketta punaisen ympyrän sisältä. Sen jälkeen klikkaa yhdistä.

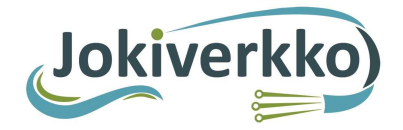

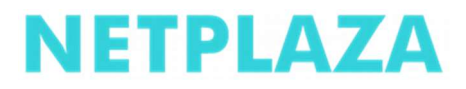

| (h.                                                | FWR5-AP:<br>Suojattu                                 | l-XXXXX                                           | XX-5GHz                     |                  |   |
|----------------------------------------------------|------------------------------------------------------|---------------------------------------------------|-----------------------------|------------------|---|
| FWR5-AP1-XXXXXXX Suojattu Anna verkon suojausavain |                                                      |                                                   |                             |                  | 1 |
|                                                    | Voit muodos<br>reitittimen pa                        | taa yhteyc<br>ainiketta.                          | len myös pa<br>Pe           | iinamalla        |   |
|                                                    |                                                      |                                                   |                             |                  |   |
|                                                    |                                                      |                                                   |                             |                  |   |
|                                                    |                                                      |                                                   |                             |                  |   |
| Verko<br>Voit m<br>käytöi                          | on ja Internel<br>uuttaa asetuksi<br>n mukaan laskut | t <b>in asetuk</b><br>a ja esimerki<br>ettavaksi. | set<br>ksi määrittää y      | yhteyden         |   |
| <i>ir</i> a<br>WLAN                                | r}-<br>Lento                                         | ()<br>tila r                                      | ji)<br>Aobiilitukiase<br>na |                  |   |
|                                                    |                                                      | ^ ∉                                               | د<br>13 🕞 🕼 ا               | 18.38<br>.9.2019 |   |

KUVA 9. Anna Password (salasana) ja klikkaa seuraava. Muista: Isot kirjaimet isona, ei välilyöntiä.

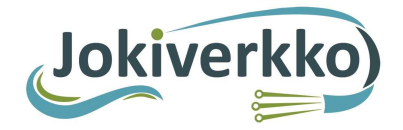

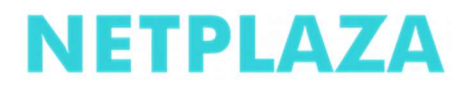

| (la            | FWR5-AP1-XXXXXX<br>Yhdistetty, suojattu<br><u>Ominaisuudet</u>                                                                                                    |    |
|----------------|----------------------------------------------------------------------------------------------------|----|
|                | Katkaise yhteys                                                                                                    |    |
| (i.            | FWR5-AP1-XXXXX-5GHz<br>Suojattu                                                                                                    |    |
| Verk<br>Voit n | con ja Internetin asetukset<br>muuttaa asetuksia ja esimerkiksi määrittää yhteyden                                                                                    |    |
| <i>I</i> a     | r الالمعاد العلم العلم المعادية.<br>المحال المحال المحال المحال المحال المحال المحال المحال المحال المحال المحال المحال المحال المحال المحال المحال<br>Mobiilitukiase |    |
| WLAN           | Lentotila ma<br>へ <i>に</i> 経るの<br>18.43<br>13.9.2019                                                                                                    | 13 |

KUVA 10. Langatonyhteys muodostettu onnistuneesti.

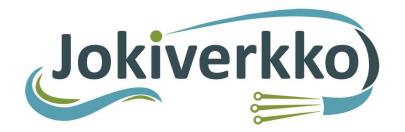

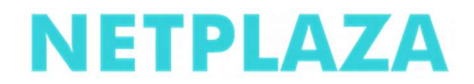

**3.** Kun yhteys on muodostunut, käynnistä selain. Kuvan 11 mukaisen sivuston pitäisi aueta. Jos sivusto ei aukea, kirjoita selaimen osoitekenttään: <u>www.npz.fi</u>

| ita janotojo                                                                                              |                                                                                                    |
|----------------------------------------------------------------------------------------------------|----------------------------------------------------------------------------------------------------|
| Jokiverkko                                                                                                |                                                                                                    |
| Sopimusnumero 3405                                                                                        | 01                                                                                                    |
| Tämän lomakkeen tarkoitus on ta<br>käyttöpaikkatiedot seuraavalla loi<br>sähköpostiosoitteessa seutunetti | rkistas ja päivittää valokultuliitymänne laskutus- ja käyttöpaikkatiedot. Voitte jatkaa yhteyden käyttöä limoitettuanne laskutus- ja<br>makkeella. Tarvittaessa saatte lisätietoja Netplazan asiakastuesta puhelinnumerossa 08-23708750 (arkisin kio 9-18, lauantaisin kio 12-16) t<br>@netplaza.fi. |
| Tähdellä (*) merkityt kentät ovat j                                                                       | pakollisia.                                                                                                    |
| Laskutusyhteystiedot<br>Etunimi Sukunimi *                                                                |                                                                                                    |
| Yritys                                                                                                    |                                                                                                    |
| Lähiosoite *                                                                                              |                                                                                                    |
| Postinumero ja -toimipai                                                                                  | kka *                                                                                                    |
| Puhelinnumero *                                                                                           |                                                                                                    |
| Sähköpostiosoite                                                                                          |                                                                                                    |
| Liittymän käyttöpaikan<br>Etunimi Sukunimi *                                                              | yhteystiedot                                                                                                    |
| Yritys                                                                                                    |                                                                                                    |
| Lähiosoite *                                                                                              |                                                                                                    |
| Postinumero ja -toimipai                                                                                  | kka *                                                                                                    |
| Puhelinnumero *                                                                                           |                                                                                                    |
| Sähköpostiosoite                                                                                          |                                                                                                    |
| Liittumän tiodot                                                                                          |                                                                                                    |
| Тууррі *                                                                                                  | ⊘ Kokoaikainen liittymä<br>Mökkliittymä<br>Lähetä tiedot                                                                                                    |
|                                                                                                    |                                                                                                    |

KUVA 11. Käyttäjätietojen tarkistuslomake.

#### 4. Liittymän aktivointi

- 1. Syötä omat tietosi kyselyportaalin lomakkeen kenttiin ja lähetä tiedot.
- 2. Liittymä alkaa toimia 200/200+IPTV-profiililla max 15 minuutin kuluessa.
- 3. Pyydämme täyttämään myös sähköpostitiedon, vaikka se ei ole pakollinen. Sähköpostikentässä ei saa olla ylimääräisiä välilyöntejä ja @-merkki pitää olla oikein.

# HUOM! Liittymää ei voi käyttää ennen kuin lomakkeen tiedot on täytetty. Tiedot täytetään vain kerran.

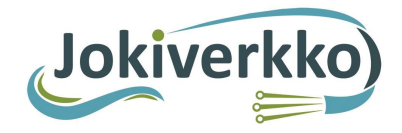

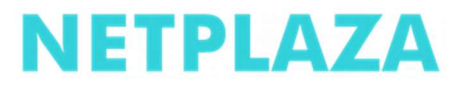

## YHTEYSTIEDOT

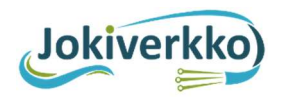

Jokiverkko Haikolantie 18 85410 Sievi puh.044 972 5164 (Toimisto)emailinfo@jokiverkko.fionlinewww.jokiverkko.fi

### NETPLAZA

Netplaza Oy PL 483 9010 Oulu Kuituverkkojen asiakastukipuh.(09) 6829 6010emailkuituverkot@netplaza.fionlinewww.netplaza.fi

#### maxivision

Maxisat Oy Tekniikantie 12 02150 ESPOO

| puh.   | (09) 3508 2670            |
|--------|---------------------------|
| email  | <u>tuki@maxivision.fi</u> |
| online | www.maxivision.fi         |